# **LiDAR.jl Documentation**

Release 0.0.1-rc1

Jiayan Chen and Huckleberry Febbo

Aug 23, 2017

## Contents

| 1 | Table | of Contents                  | 3 |
|---|-------|------------------------------|---|
|   | 1.1   | Installation on Ubuntu 16.04 | 3 |
|   | 1.2   | Basic Usage                  | 5 |

This is software for LiDAR model that is used to help navigate an a model of an autonomous ground vehicle.

## CHAPTER 1

## Table of Contents

## Installation on Ubuntu 16.04

### 1. julia programs needed

#### get and build:

```
Pkg.add("RobotOS")
Pkg.add("PyCall")
Pkg.build("RobotOS")
Pkg.build("PyCall")
```

## 2. Gazebo

#### Install:

```
curl -ssL http://get.gazebosim.org | sh
```

#### Run:

gazebo

More information is here

#### 3. ROS

Follow the instructions here

Note: In step # 1.4, run this one (the full one seems to be broken):

sudo apt-get install ros-kinetic-desktop

#### 4. Initialization of Package

#### 4.1. Run cmake . and make

- 1. open another terminal -> ctr``+``shift``+``t
- 2. navigate to the folder .scr/c\_code
- 3. in the terminal type cmake . and hit enter
- 4. in the terminal type make and hit enter

#### 4.2. Set path for gazebo plugins

Not sure if this needs to be done:

#### A. in the terminal type (only should have to do during initialization):

export GAZEBO\_PLUGIN\_PATH=\$HOME/gazebo\_plugin\_tutorial/build:\$GAZEBO\_PLUGIN\_PATH

TODO: need to change path

#### 4.3 Get the velodyne\_hdl32 model for Gazebo

Either:

1. Fork the gazebo\_models database by visiting https://bitbucket.org/osrf/gazebo\_models/fork.

#### OR

2. Just copy the folder ./LiDAR/scr/gazebo/gazebo\_models into \$HOME.gazebo/models/

#### Note

press ctr + h to show hidden folders (..like .gazebo)

#### **Potential Issues**

#### 1. running using RobotOS in julia -> fails

This may be due to path issues was fixed here.

- Additional info here
- NOTE: the following is designed for use with Ubuntu 16.04

## **Basic Usage**

#### 1. Start roscore

**Background Information** 

roscore is a collection of nodes and progams that are needed to use a ROS system.

• A roscore must be running for ROS nodes to talk

Linking GAZEBO to ROS

• GAZEBO can be linked to ROS using this link.

Linking ROS to julia

- ROS can be linked to julia using this package.
- 1. open a new terminal -> ctr``+``alt``+``t
- 2. in the terminal type roscore and hit enter

#### 2. Make a ROS node in python that communicates to a julia node

- 1. open another terminal -> ctr``+``shift``+``t
- 2. navigate to the folder containing echoinode.py (i.e. ./scr)
- 3. in the terminal type python echonode.py and hit enter

#### 3. Run a julia function that can communicate with the LiDAR model

- 1. open another terminal -> ctr``+``shift``+``t
- 2. navigate to the folder containing handler.jl (i.e. ./scr)
- 3. in the terminal type julia and hit enter

```
#. in the julia type:
```

include("handler.jl")

#### 4. run gazebo model of the LiDAR

- 1. navigate to the folder .scr/c\_code
- 2. in the terminal type gazebo velodyne.world and hit enter
- A Gazebo gui should appear on the screen